#### **BAB V**

### IMPLEMENTASI DAN PENGUJIAN SISTEM

#### 5.1 HASIL IMPLEMENTASI SISTEM

Pada tahap ini akan dilakukan tahap implementasi sistem, yaitu proses pembuatan sistem atau perangkat lunak dari tahap perancangan atau desaign ke tahap coding dengan menggunakan bahasa pemograman yaang akan menghasilkan sistem atau perangkat lunak yang telah dirancang sebelumnya. Adapun hasil dari implementasi aplikasi SIG Bimbel di Kota Jambi sebagai berikut :

#### 5.1.1 Tampilan Menu Pembuka (Splash screen)

Menu pembuka merupakan tampilan awal yang muncul pada saat pengguna menjalankan aplikasi Bimbel di Kota Jambi. Menu pembuka atau *splash screen* muncul dengan delay sekitar 3 detik sebelum menu utama tampil, dapat di lihat pada gambar 5.1 di bawah ini :

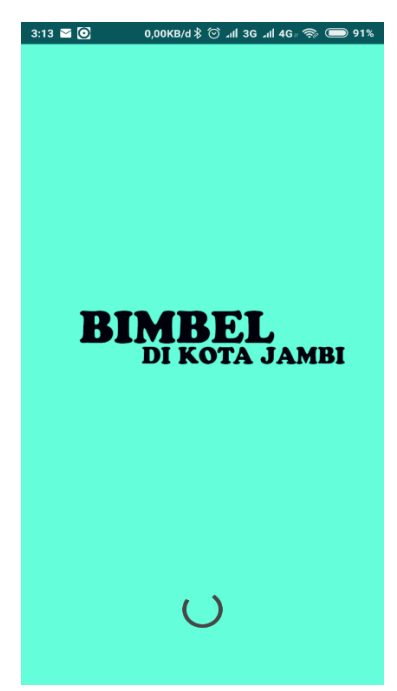

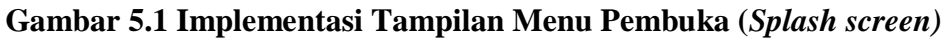

## 5.1.2 Tampilan Halaman Login

Pada saat menu pembuka selesai, maka halaman login akan tampil seperti

gambar 5.2 dibawah ini.

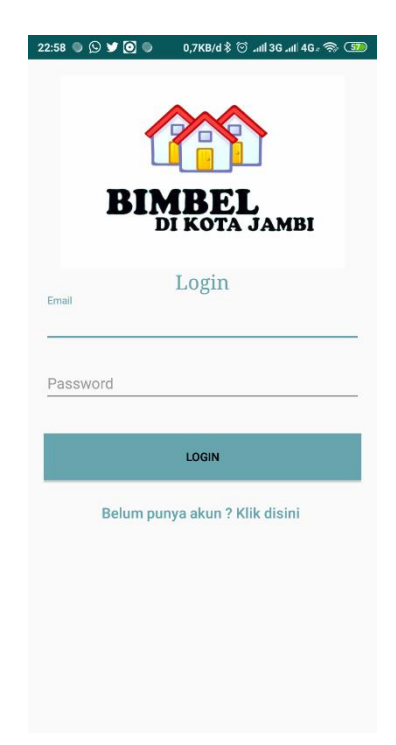

### Gambar 5.2 Implementasi Tampilan Halaman Login

# 5.1.3 Tampilan Halaman Registrasi

Pada saat menu pembuka selesai, maka halaman Login akan tampil sebelum melakukan login kita perlu melakukan registrasi terlebih dahulu seperti gambar 5.3 dibawah sehingga dapat masuk ke dalam aplikasi tersebut

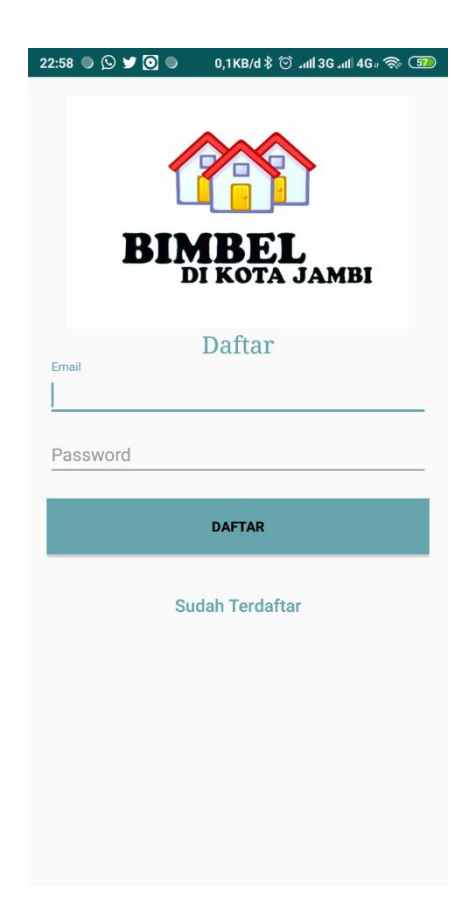

Gambar 5.3 Implementasi Tampilan Halaman Registrasi

## 5.1.4 Tampilan Menu Utama

Pada saat selesai melakukan *login*, maka menu utama akan ditampilkan seperti gambar 5.2 di bawah ini. Pada menu utama terdapat menu categori menu Bimbel di Kota Jambi, menu bantuan, dan tentang aplikasi.

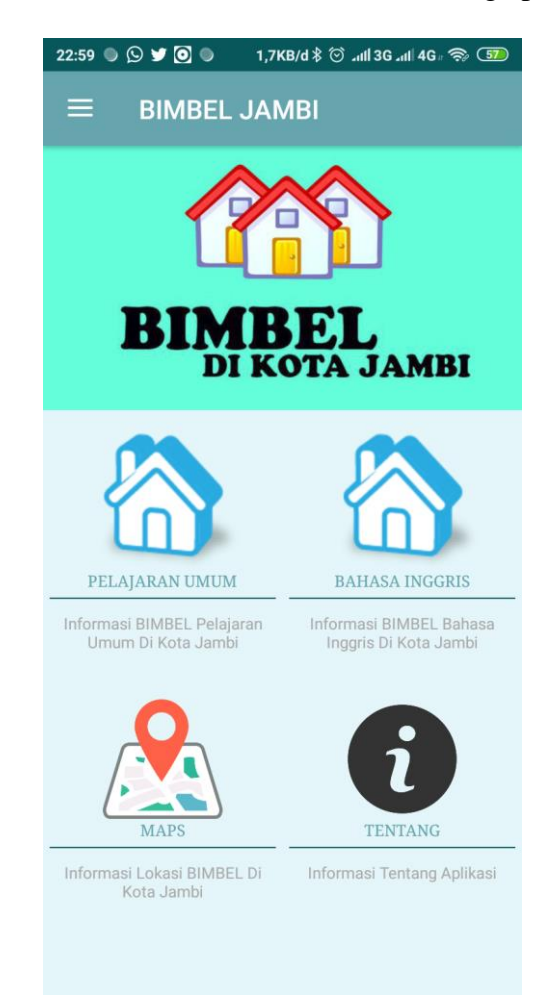

Gambar 5.4 Implementasi Tampilan Menu Utama (home)

## 5.1.5 Tampilan Menu Bimbel Pelajaran Umum di Kota Jambi

Jika pengguna memilih menu Bimbel Pelajaran Umum, maka ditampilkan list Bimbel yang ada di Kota Jambi, dan jika salah sau list di pilih maka akan ditampilkan menu detail seperti yang terlihat pada gambar 5.3

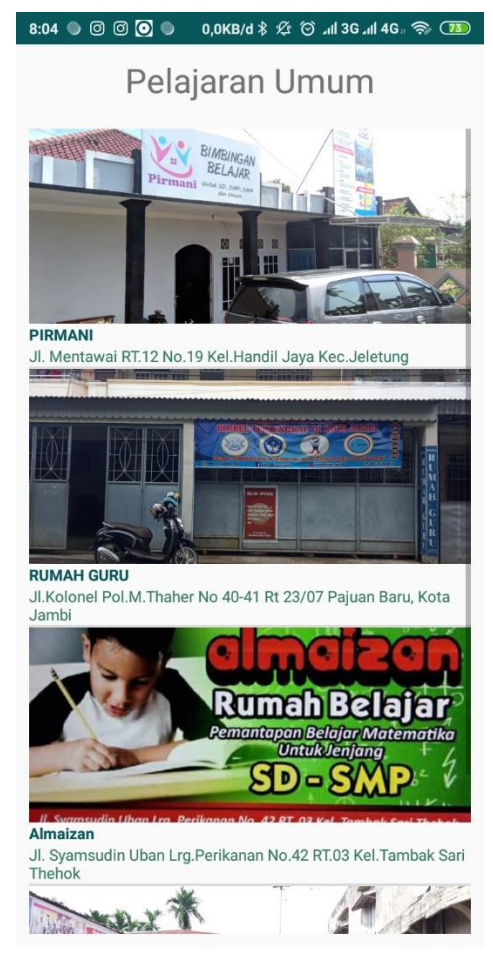

Gambar 5.5 Implementasi Tampilan Menu List Bimbel Pelajaran Umum

### 5.1.6 Tampilan Menu List Bimbel Bahasa Inggris Di Kota Jambi

Jika pengguna memilih menu Bimbel Bahasa Inggris, maka ditampilkan list Bimbel yang ada di Kota Jambi, dan jika salah sau list di pilih maka akan ditampilkan menu detail seperti yang terlihat pada gambar 5.4

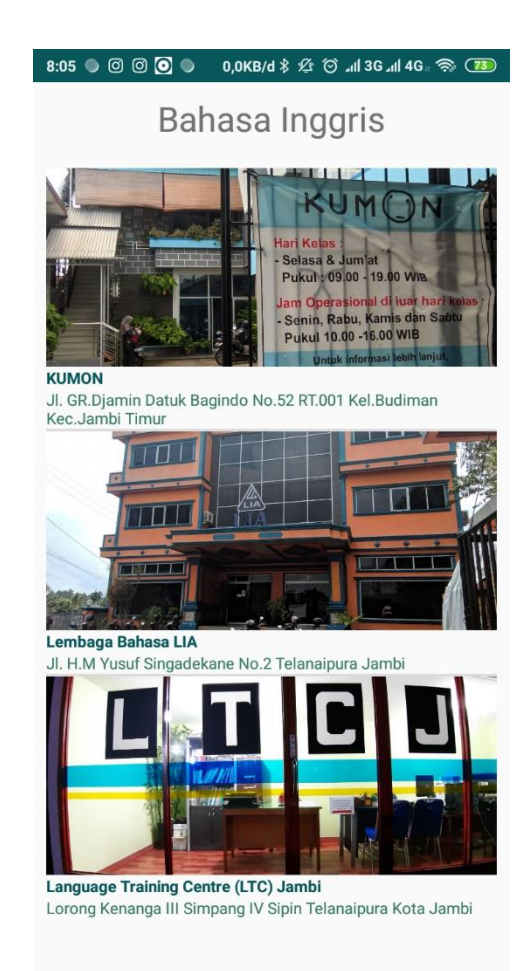

#### Gambar 5.6 Implementasi Tampilan Menu List Bimbel Bahasa Inggris

# 5.1.7 Tampilan Informasi Bimbel

Tampilan ini menampilkan informasi Bimbel yang ada di Kota Jambi sehingga mempermudah pengguna dalam mengakses informasi Bimbel yang diinginkan, seperti gambar 5.5 berikut :

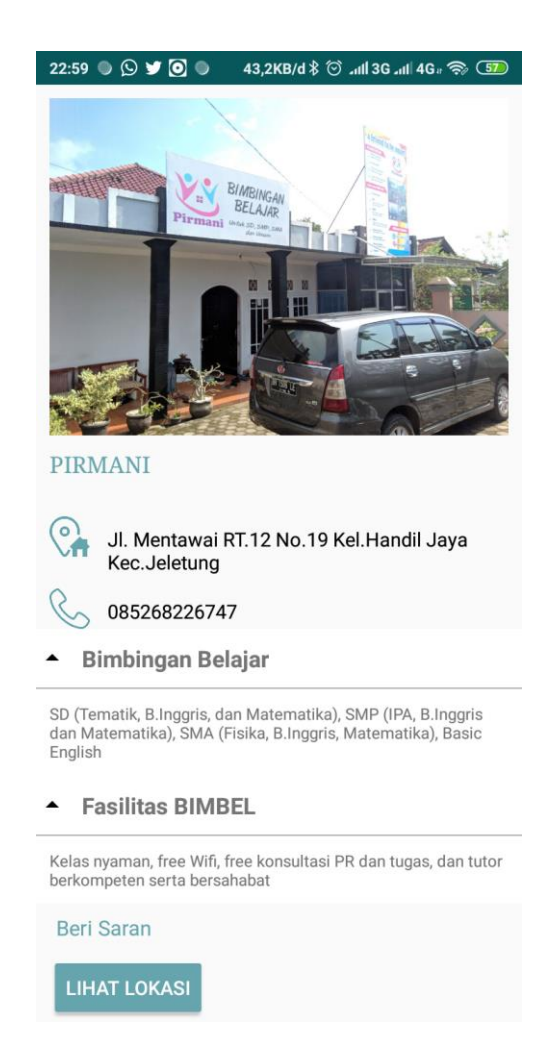

Gambar 5.7 Implementasi Tampilan Informasi Bimbel

## 5.1.8 Tampilan Beri Saran Pada Prasarana Bimbel

Tampilan ini menampilkan saran terhadap Bimbel yang ada di Kota Jambi,

seperti gambar 5.4 berikut :

| 22:59 🌑 💭 🎔 💽 🌑 🛛 0,1KB/d 🕏 🗇 əıll 3G əıl 4Ga 🤝 🖅             |  |  |  |  |  |  |  |
|---------------------------------------------------------------|--|--|--|--|--|--|--|
| Masukan Saran Anda KIRIM                                      |  |  |  |  |  |  |  |
| pegi@gmail.com                                                |  |  |  |  |  |  |  |
| fasilitasnya sangat bagus                                     |  |  |  |  |  |  |  |
| destyonge@gmail.com                                           |  |  |  |  |  |  |  |
| lokasinya jauh                                                |  |  |  |  |  |  |  |
|                                                               |  |  |  |  |  |  |  |
|                                                               |  |  |  |  |  |  |  |
|                                                               |  |  |  |  |  |  |  |
|                                                               |  |  |  |  |  |  |  |
|                                                               |  |  |  |  |  |  |  |
|                                                               |  |  |  |  |  |  |  |
| 1 2 3 4 5 6 7 8 9 0                                           |  |  |  |  |  |  |  |
| q <sup>®</sup> w e r <sup>■</sup> t y u i o p                 |  |  |  |  |  |  |  |
| $a^{\circ}s^{*}d^{s}f^{-}g^{s}h^{-}j^{*}k^{\prime}l^{\prime}$ |  |  |  |  |  |  |  |
| ☆ z x c v b n m 🗵                                             |  |  |  |  |  |  |  |
| ?123 ♀, . ←                                                   |  |  |  |  |  |  |  |

Gambar 5.8 Implementasi Tampilan Beri Saran Pada Prasarana Bimbel

# 5.1.9 Tampilan Menu Lihat Lokasi Bimbel

Tampilan ini menampilkan lokasi Bimbel yang ada di Kota Jambi mempermudah pengguna dalam menemukan lokasi Bimbel yang diinginkan, seperti gambar 5.9 berikut :

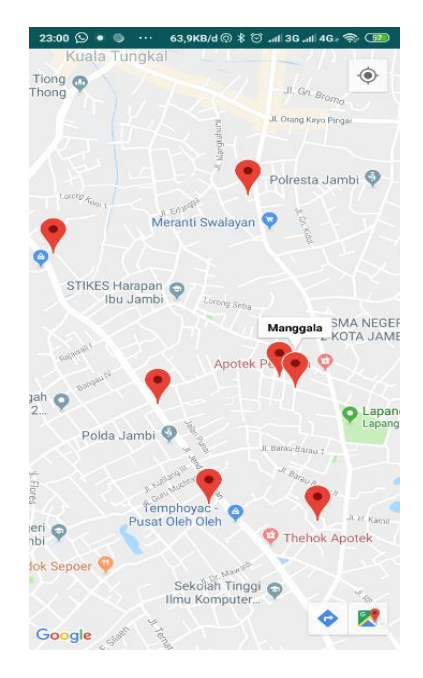

Gambar 5.9 Implementasi Tampilan Menu Lihat Lokasi Bimbel

# 5.2 PENGUJIAN SISTEM

Pengujian sistem merupakan tahapan pengujian yang dilakukan pada setiap bagian aplikasi yang dikembangkan. Tujuan dari pengujian sistem ini merupakan bagian dari kebenaran dari aplikasi yang telah dikembangkan. Tahapan pengujian ini disajikan dalam bentuk tabel dengan kolom modul yang diuji, prosedur pengujian, masukan, keluaran yang diharapkan, hasil yang didapat, dan kesimpulan pada tabel berikut.

**Tabel 5.1 Pengujian Sistem** 

| Modul      | Prosedur  | Masukan    | Keluaran    | Hasil yang    | Kesim- |
|------------|-----------|------------|-------------|---------------|--------|
| Yang di    | Pengujian |            | Yang di     | di Dapat      | pulan  |
| Uji        |           |            | Harapkan    |               |        |
| Pengujian  | Jalankan  | -          | -           | Tampil menu   | Baik   |
| splash     | aplikasi  |            |             | utama selesai |        |
| screen     |           |            |             |               |        |
| Pengujian  | Buka      | -Klik      | Menampilkan | Masuk ke      | Baik   |
| pada       | Aplikasi  | Aplikasi   | menu Login  | dalam         |        |
| login user |           | Bimbel.apk |             | aplikasi      |        |

|                                    |                                                                     |                                                                                                |                                                                                   | Bimbel                                          |      |
|------------------------------------|---------------------------------------------------------------------|------------------------------------------------------------------------------------------------|-----------------------------------------------------------------------------------|-------------------------------------------------|------|
| Pengujian<br>pada<br>menu<br>utama | Buka<br>menu<br>utama                                               | -Klik pada<br>menu<br>Bimbel<br>Pelajaran<br>Umum<br>-Klik menu<br>Bimbel<br>Bahasa<br>Inggris | Menampilkan<br>menu List<br>Bimbel<br>Pelajaran<br>Umum atau<br>Bahasa<br>inggris | Menampilkan<br>menu Bimbel<br>di Kota<br>Jambi  | Baik |
| Pengujian<br>List<br>Bimbel        | Buka<br>menu<br>Pelajaran<br>umum<br>atau<br>Bahasa<br>Inggris      | -Klik menu<br>Pelajaran<br>Umum                                                                | Menampikan<br>List Pelajaran<br>Umum                                              | Menampilkan<br>halaman<br>pelajaran<br>umum     | Baik |
| Pengujian<br>Informasi<br>Bimbel   | Buka List<br>menu<br>Pelajaran<br>umum<br>atau<br>Bahasa<br>Inggris | -Klik salah<br>satu<br>Bimbel                                                                  | Menampilkan<br>halaman<br>informasi<br>Bimbel                                     | Menampilkan<br>halaman<br>informasi<br>Bimbel   | Baik |
| Pengujian<br>Beri<br>Saran         | Buka<br>informasi<br>bimbel                                         | -Klik "Beri<br>Saran"                                                                          | Menuju<br>halaman beri<br>saran                                                   | Menampilkan<br>halaman beri<br>saran            | Baik |
| Menu<br>Lokasi<br>Bimbel           | Buka<br>menu<br>Lokasi<br>Bimbel<br>Yang ada<br>di Kota<br>Jambi    | Klik salah<br>satu list<br>Bimbel                                                              | Menampilkan<br>Informasi<br>Klik Lihat<br>Lokasi                                  | Menampilkan<br>halaman<br>menu Lokasi<br>Bimbel | Baik |
| Menu<br>Tenang                     | Buka<br>Menu<br>Tentang                                             | Klik menu<br>tentang                                                                           | Menampilkan<br>halaman<br>menu tantang                                            | Menampilkan<br>halaman<br>menu tentang          | Baik |
| Menu<br>Keluar                     | Buka<br>menu<br>Keluar                                              | Klik<br>Keluar                                                                                 | Menampilkan<br>dialog menu<br>keluar                                              | Menampilkan<br>dialok menu<br>keluar            | Baik |

## 5.3 KELEBIHAN DAN KEKURANGAN APLIKASI

Setelah melakukan pengujian terhadap aplikasi SIG Bimbel di Kota Jambi berbasis android, maka penulis dapatmenganalisis kelebuhan dan kekurangannya.

#### 5.3.1 Kelebihan Sistem

Adapun kelebihan dari aplikasi SIG Bimbel di Kota Jambi berbasis android yaitu :

- Antarmuka di rancang secara sederhana, sehingga tidak membingungkan pengguna.
- 2. Dapat berjalan minimal pada sistem operasi Android 4.4 KitKat.
- 3. Aplikasi memberikan informasi lokasi Bimbel yang ada di Kota Jambi.
- 4. Aplikasi juga memberikan informasi lokasi Bimbel terdekat dari titik pengguna berdiri.
- 5. Aplikasi terintegrasi dengan Google maps.
- Aplikasi bersifat dinamis, apabila ada pengolaan data dapat dilakukan oleh admin.

#### 5.3.2 Kekurangan Sistem

Adapun kekurangan dari aplikasi SIG Bimbel di Koa Jambi berbasis android yaitu :

- 1. Bimbel yang ada di apliksi cakupan wilayahnya masih sebatas Kota Jambi.
- 2. Aplikasi ini masih sangat terbatas sehingga perlu diperbaharui karena informasi pada setiap Bimbel belum lengkap.

 Pada saat aplikasi ini berjalan harus menggunakan jaringan yang stabil karena akan terhubung dengan google maps untuk menunjukkan rute Bimbel yang dituju pengguna.